# プリンタードライバー CASIO KL46H

# Windows 対応 取扱説明書

プリンタードライバーとは、パソコン画面に表示された文 字や画像をプリンターに伝えるなど、プリンターを制御す るためのソフトウェアのことです。 このプリンタードライバーは、KL-E550で、市販のアプ リケーションから印刷したいときや、ラベル印刷ソフト (BA-300)を使用するときに必要です。

本書はお読みになった後も、大切に保管してください。

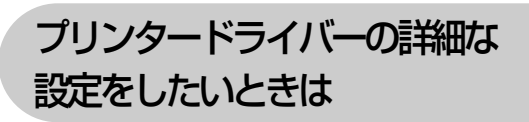

プリンターの削除・プリンター名 の変更をしたいときは

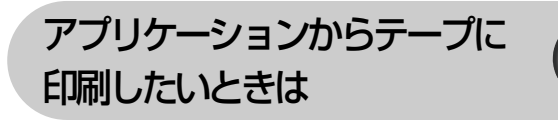

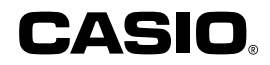

### 使用上のご注意

本書の著作権およびソフトウェアに関する権利はすべてカシオ 計算機株式会社に帰属します。

- Microsoft、Windows、Excel、PowerPointは米国 Microsoft Corporationの米国およびその他の国における登録商標または商標 です。
- •その他の社名および商品名は、それぞれ各社の登録商標または商標 です。なお、本文中では、TM、®マークは明記しておりません。
- ・Windows や他のアプリケーションに関する操作や概要につきまして は、各々に付属の取扱説明書やヘルプをご覧ください。
- ソフトウェアの正常な使用またはバックアップコピーを作成する場合を除き、カシオ計算機株式会社の書面による同意なしには、本取扱説明書やプログラムの一部または全部を問わず、複製することを禁じます。

© 2017 CASIO COMPUTER CO., LTD.

### 印刷時のご注意

- ・直射日光の当たる場所、湿気の多い場所、静電気の発生しやすい場所、 急激な温度変化が起こる場所、極端な高低温下での使用は避けてく ださい。使用温度範囲は、10℃~35℃です。
- ・印刷中に AC アダプターや USB ケーブルを取り外さないでください。
- ・印刷を始める前に、ネームランドテープカートリッジのテープ残量が十分にあることを確認してください。テープがなくなった状態でカットを繰り返すと、故障の原因となります。
- ゴムローラーにテープのカスなどのゴミが付着していたら、必ず取り除いてください。
- ・カッター部に指を入れたり、手を触れたりしないでください。「けが をする恐れ」があります。また、「本機の故障の原因」になります。
- ・プリンター部分にクリップやピンなどを落とさないでください。
- ・強い衝撃や大きな力を加えないようにご注意ください。

- ・テープを無理に引き出したり、押し込んだりしないでください。
- 本機を直射日光などの強い光が当たる場所で使用した場合、本機内部にある光センサーが誤作動を起こしエラーメッセージを表示することがあります。強い光が当たらない場所でお使いください。

# はじめに

ご使用になる前に、必ずこの取扱説明書をよくお読みいただき、正し くお取り扱いくださいますようお願いいたします。また、本書はお読 みになった後も大切に保管してください。

#### 本書に関するご注意

- ■本書に記載の事例を利用したことにより生じた損害、逸失利益また は第三者からのいかなる請求についても当社は一切責任を負いません。あらかじめご了承ください。
- ■本書の一部または全部を無断で複写することは禁止されています。 個人としてご利用になる他は、著作権法上、当社に無断では使用で きませんのでご注意ください。
- ■本プリンタードライバーの仕様ならびに本書の内容は、将来予告な く変更することがあります。
- ■本書の印刷例や表示画面などは、実物と多少異なる場合があります。 ご了承ください。

・本プリンタードライバーのインストール方法・動作環境は、プリンターに付属の「取扱説明書」をご覧ください。
 ・本プリンタードライバーは、Windows 10/Windows 8.1/Windows 7 SP1で動作するプログラムです。
 ・機種の構成によっては正常に動作しない場合があります。

# 目次

使用上のご注意印刷時のご注意

- プリンタードライバーを使える機種について ・・・・・ 3

| この取扱説明書の読み方 ・・・・・・・・・・・・                       | 3 |
|------------------------------------------------|---|
| 本書での説明について・・・・・・・・・・・・・・・・・・・・・・・・・・・・・・・・・・・・ | З |
| 本書での表記について・・・・・・・・・・・・・・・・・・・・・・・・・・・・・・・・・・・・ | 4 |

- こんなことができます ・・・・・ 5
- プリンターの削除方法 ・・・・・14

プリンター名の変更方法 ・・・・・・・・・・14

| アプリケーションからテープに印刷する                             | 15      |
|------------------------------------------------|---------|
| Microsoft Word からの印刷 ・・・・・                     | 15      |
| ■ヘッダー・フッター設定・・・・・・・                            | 17      |
| ■余白の設定について・・・・・・・・・・・・・・・・・・・・・・・・・・・・・・・・・・・・ | 18      |
| Microsoft Excel からの印刷 ・・・・・・                   | 19      |
| ■ヘッダー・フッター設定・・・・・・・                            | 21      |
| Microsoft PowerPoint からの印刷・                    | ·····21 |
| ペイントからの印刷・・・・・・・・・・                            | 23      |

エラーメッセージ一覧 ・・・・・25

# プリンタードライバーを使える 機種について

本プリンタードライバーでは、次の機種でテープを印刷することができます(2017年7月現在)。

KL-E550

# この取扱説明書の読み方

# 本書での説明について

■ Windows の操作説明はしていません

本書は KL-E550 用プリンタードライバー(以後本プリンタードライ バーと記述いたします)の取扱説明書です。本プリンタードライバーは、 Windows 10/Windows 8.1/Windows 7 SP1(以後 Windows と 記述します)上で動作するプリンタードライバーであり、本書では、 Windows そのものの操作については説明しておりません。 本書は、本プリンタードライバーをご利用になるお客様が、少なくと も以下のような Windows の基本操作に習熟されていることを前提と

- して書かれています。
  - クリック、ダブルクリック、右クリック、ドラッグ、 ドラッグ・アンド・ドロップなどのマウス操作
  - マウスによるメニュー操作
  - キーボードによる文字入力
  - ・Windows に共通のウィンドウ操作

これらの Windows の基本的な操作や、各アプリケーションの操作に つきましては、お手持ちのパソコンまたはそれぞれの取扱説明書やへ ルプをご覧ください。

# ■本書での名称について

本書では、KL-E550本体のことを「プリンター」と呼びます。

# 本書での表記について

■メニュー / ボタン操作の表記について 本書でのすべての操作は、マウスを使用することを前提としています。

・メニューあるいはコマンドの操作方法は、次のような形で表記しています。

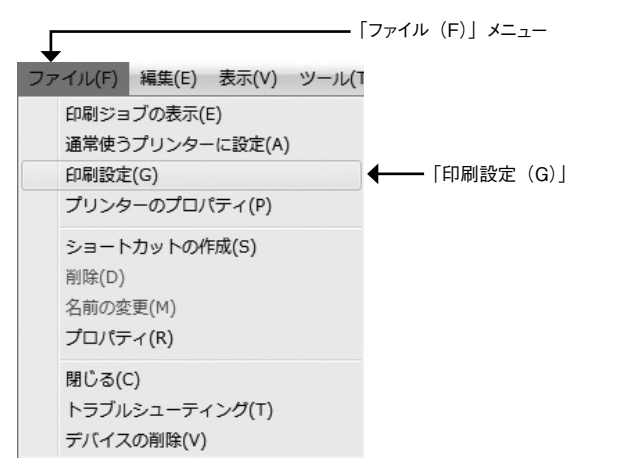

「ファイル (F)」から「印刷設定 (G)」をクリックします。

・ダイアログボックス中のボタンは次のような形で表記します。

| ⇒ CASIO KL46H 印刷設定            | ×                |
|-------------------------------|------------------|
| 基本設定 テーブレイアウト モノクロ化 オプション メ   | ンテナンス バージョン      |
| テーブ選択(T)                      |                  |
| 18mmTAPE                      | 18.0 × 100.0mm 👻 |
| 幡(₩): 18.0 ÷ mm 長さ(Q)         | : 100.0 🚖 mm     |
|                               | カスタムテープ(F)       |
| 用紙方向                          |                  |
| ABC @ 模(B) 《C)                | 🛯 🖉 🕼 🕄          |
| 印刷語版                          |                  |
| 部数(C): 1 全部<br>2 部単位でEDP(E) 1 | 2 2 2<br>1       |
|                               | 変更前の設定に戻す(>>)    |
| ок                            | キャンセル 適用(A)      |
|                               | ſC               |
|                               | 10               |

[OK] をクリックします。

#### ■表示画面について

•本書記載の画面は、Windows 7 SP1 を例に説明しています。その 他の OS では、本書記載の画面と異なることがあります。

# こんなことができます

●本プリンタードライバーは、通常お使いになっているアプリケーションで作成したデータをプリンターで印刷するためのプリンタードライバーです。プリンターの状況を表示するプリンターモニターとしてもお使いいただけます。ラベルプリンター専用のアプリケーションを使用しないで、テープに印刷することができます。

●プリンターで使用する専用の用紙サイズを、通常お使いのアプリ ケーションで編集することができます。

| ページ設定                   | ? 🗙          |
|-------------------------|--------------|
| 文字数と行数 余白 用紙 そ          | の他           |
| 用紙サイズ( <u>R</u> ):      |              |
| 24mmTAPE 💌              |              |
| 幅( <u>W</u> ): 100 mm 🚖 |              |
| 高さ( <u>E</u> ): 24 mm 🚖 |              |
| 用紙トレイ ―――               |              |
| 1 ベージ目(上):              | 2 ベージ目以降(0): |
|                         |              |
|                         |              |
|                         |              |
| -                       | -            |
|                         |              |
| 7//1-                   |              |
|                         |              |
|                         |              |
|                         |              |
|                         |              |
| 設定対象()): 文書全体 💌         | 印刷オプション(工)-  |
| 既定(こ設定(D)               | OK キャンセル     |

# プリンタードライバーの詳細設定

ここでは、プリンタードライバーの詳細設定を説明します。

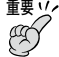

- <sup>重要</sup>☆ ・ラベル印刷ソフト(BA-300)を使用するとき、この設定は 必要ありません。
  - ラベル印刷ソフト (BA-300) を使用するときは、「用紙方向」 の設定を「横(B)」でご使用ください。

### プリンタードライバーの印刷設定を表示する

## ■ Windows 7 SP1 の場合

Windows の「スタート」メニューから、「デバイスとプリンター」を クリックして、「プリンターと FAX」の欄でインストールした機種を クリックします。次に右クリックして表示されるメニューリストから 「印刷設定(G)」をクリックして印刷設定画面を表示します。

| 🖶 CASIO KL46H 印刷設定    | ×                  |
|-----------------------|--------------------|
| 基本設定 テーブレイアウト モノクロ化 ス | オブション メンテナンス バージョン |
| テーブ選択(T)              |                    |
| 18nnTAPE              | 18.0 × 100.0mm -   |
| 幅(W): 18.0 🚖 mm       | 長さ(Q): 100.0 🔿 mm  |
|                       | カスタムテーブ(F)         |
| 用紙方向                  |                    |
| ABC @ 椟(B)            | ₩0111 © %¥(L)      |
| 印刷信码数                 |                    |
| 部数(C): 1 🔶 部          | 3 3                |
| ✓部単位で印刷(E)            |                    |
|                       | 変更前の設定に戻す(X)       |
| OK                    | <br><b>キャンセル</b>   |

# ■ Windows 10の場合

Windows の [スタート] ボタンを右クリックして表示されるメニュー から、「コントロールパネル」をクリックします。「デバイスとプリン ター〕を開き、「プリンター」の欄でインストールした機種をクリック します。次に右クリックして表示されるメニューリストから「印刷設 定(G) をクリックして印刷設定画面を表示します。

### ■ Windows 8.1 の場合

デスクトップ画面でチャームバーを表示させ、[設定]、「コントロール パネル1、「デバイスとプリンターの表示」の順にクリックして、イン ストールした機種をクリックします。次に右クリックして表示される メニューリストから「印刷設定(G) をクリックして印刷設定画面を 表示します。

# アプリケーションからプロパティを表示する

- アプリケーションからの設定については15ページの「アプリケーション からテーブに印刷する」で、いくつかのアプリケーションの例をそれ ぞれ説明しています。
- 1 起動中のアプリケーションの「ファイル」から「印刷」をクリックします。
- 2 「印刷」ダイアログ内の「プリンターの選択」からインストー ルしたプリンターを選択し、[プリンターのプロパティ]また は【詳細設定】をクリックします。

「プロパティ」または「印刷設定」画面が表示されます。

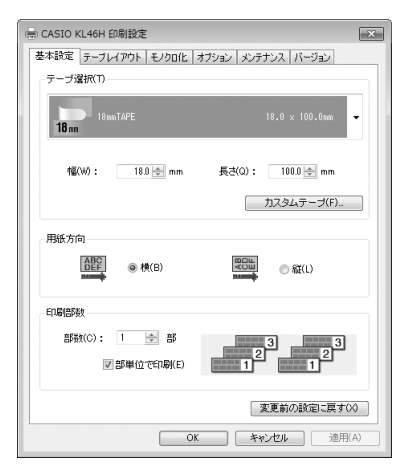

 この他にも[ファイル] – [ページ設定]などでプロパティを表示 することができます。

### プリンタードライバーの設定項目について

本プリンタードライバーは使用する用途に合わせて、機能を設定する ことができます。ここでは、[プロパティ]や[印刷設定]で表示され る各タブの設定について説明します。 タブには、以下の種類があります。

- 基本設定
- ・テープレイアウト
- ・モノクロ化
- ・オプション
- ・メンテナンス
- ・バージョン

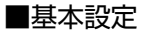

「テープ選択」、「用紙方向」、「印刷部数」の基本的な設定をします。

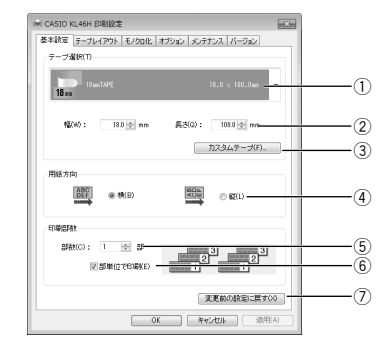

| 1       | テープ選択(T)         | 使用できるテープの選択ができます。                                                                                               |
|---------|------------------|----------------------------------------------------------------------------------------------------|
| 2       | 幅(W)、長さ(Q)       | 指定されているテープに対して、幅と長さのサ<br>イズを変更します。ただし変更内容は保存され<br>ませんので、新しいテープサイズを追加すると<br>きは、[カスタムテープ]で新しいテープサイ<br>ズを登録してください。 |
| $\odot$ | カスタムテープ<br>(F)…  | カスタムテープ登録ダイアログを表示します。<br>新しいサイズのテープを作成し、テープ選択リ<br>ストに追加できます(13 ページ参照)。                                          |
| 4       | 横(B)、縦(L)        | 選択したテープの用紙方向を指定できます。ただし、用紙方向を変更しても、実際に印刷される方向は固定されており、印刷範囲内のテキストや画像の方向は変更されません。                                 |
| (5)     | 部数(C)            | 印刷部数を指定します。                                                                                                    |
| 6       | 部単位で印刷(E)        | 1 部ずつ印刷するときチェックを付けます。                                                                                           |
| 0       | 変更前の設定に<br>戻す(X) | 設定した内容を変更する前の状態に戻します。                                                                                           |

■要☆ [テープ選択] で用紙を指定するときには

- アプリケーション側で指定した用紙サイズと [テープ選択 (T)] で指定する用紙サイズは必ず同じにしてください。異なったサ イズを指定した場合は、正しく印刷されないことがあります。
- アプリケーションからの設定については15ページの「アプリケーション からテープに印刷する」で、いくつかの例を説明しています。

## ■テープレイアウト

アプリケーションで作成したデータを実際のテープに印刷する際の、 「拡大・縮小」の設定をします。

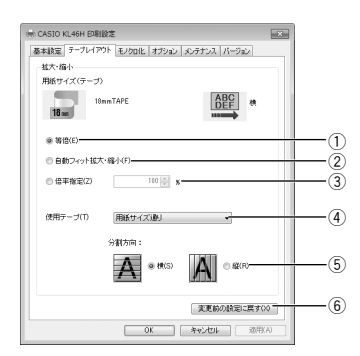

| 1 | 等倍(E)              | [用紙サイズ]を[使用テープ]に対して<br>100%で印刷します。[用紙サイズ]が[使用テー<br>プ]より大きい場合は、分割して印刷します。                                                 |
|---|--------------------|----------------------------------------------------------------------------------------------------|
| 2 | 自動フィット拡<br>大·縮小(F) | [用紙サイズ]を[使用テープ]に合わせ自動的<br>に拡大 / 縮小して印刷します。                                                                               |
| 3 | 倍率指定(Z)            | [用紙サイズ]を拡大/縮小して[使用テープ]<br>に印刷します。1%から400%の範囲で任意<br>に指定することができます。ただし、拡大/縮<br>小をしても、[用紙サイズ]が[使用テープ]よ<br>り大きいときは、分割して印刷します。 |

|   | 4 | 使用テープ(T)         | 印刷に使用する (プリンターにセットする) テー<br>プを指定します。<br>● 用紙サイズ通り<br>アプリケーションの用紙指定そのままで印刷し<br>ます。アプリケーションで指定したサイズのテー<br>プがプリンターに装着されていないと、テープ<br>エラーになります。<br>● 各個別テープサイズ<br>アプリケーションの用紙指定に関わらず、ここ<br>で指定したテープに印刷します。ここで指定し<br>たテープがプリンターに装着されていないと、<br>アプリケーション側で用紙を設定してもテープ<br>エラーになります。 |
|---|---|------------------|----------------------------------------------------------------------------------------------------|
|   | 5 | 分割方向             | [用紙サイズ] が [使用テープ] より大きいとき<br>は、分割して印刷されます。そのときの分割さ<br>れる方向 (横 (S) / 縦 (R))を指定します。[横]<br>指定にすると印刷に用いる用紙方向が縦方向と<br>なり、横方向に分割されます。<br>● 横(S) ● 縦(R)                                                                                                    |
| ( | 6 | 変更前の設定に<br>戻す(X) | 設定した内容を変更する前の状態に戻します。                                                                                                    |

- ■要♡[使用テープ]を指定するときは
- [使用テープ]に合わせて本体側にセットされているテープを入れるか、または本体にセットされているテープのサイズに合わせて[使用テープ]を指定してください。 指定した[使用テープ]と本体にセットされているテープのサイズが一致しないときは、印刷することができません(印刷時にエラーメッセージが表示されます)。

# ■モノクロ化

カラーの画像等をプリンターで印刷するときの、「イメージの明るさ」 と「モノクロ化の方法」の設定をします。

(カラー画像はプリンターで印刷するときはモノクロで印刷されます。)

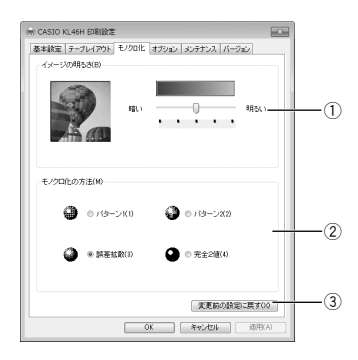

| 1 | イメージの明るさ(B) | 画像等を印刷するときの明るさを調節します。  |
|---|-------------|------------------------|
| 2 | モノクロ化の方法    | 画像等を印刷するときの画質を指定します。   |
|   | (M)         | ●パターン1(1)              |
|   |             | 一定のパターンに沿って印刷します。      |
|   |             | ●パターン2(2)              |
|   |             | 一定のパターンに沿って [パターン 1] の |
|   |             | 場合より細かく印刷します。          |
|   |             | ●誤差拡散(3)               |
|   |             | [パターン]ほど目立たないランダムなパ    |
|   |             | ターンに沿って印刷します。          |
|   |             | ●完全2値(4)               |
|   |             | 完全な白黒で印刷します。           |
| 3 | 変更前の設定に戻    | 設定した内容を変更する前の状態に戻しま    |
|   | す (X)       | す。                     |

■要い「明るさ」は画像等の階調を変えるものであり、実際の印刷濃度とは異なります。実際の印刷濃度の濃さを変える場合は、「オプション」タブの「印刷濃度(D)」で調節してください。

・[パターン]、[誤差拡散]、[完全2値]の違いについて

[パターン] と[誤差拡散] どちらのモノクロ設定も、カラー写真 を白黒のコピーをしたときと同じように、濃い色は黒っぽく、薄い 色は白っぽく印刷されます。ただし[パターン]に比べ[誤差拡散] のほうが、より美しい印刷結果となります。逆に[完全2値]は、 特定の値を境に、濃い色はすべて黒に、淡い色はすべて白にして印 刷するため、コントラストの強い仕上がりになります。

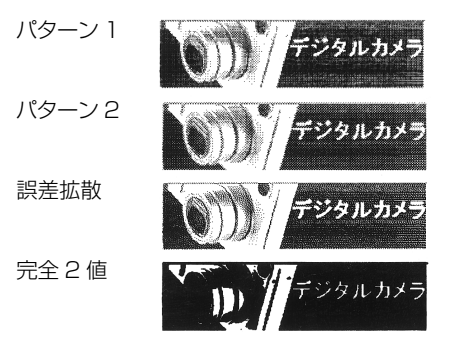

# ■オプション

「印刷濃度」、「テープ印刷設定」の設定をします。

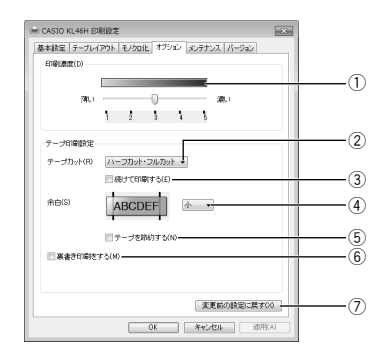

| 1 | 印刷濃度(D)        | 印刷の濃さを調節します。印刷してもかすれた<br>り濃く印刷されたりするときに調整してくださ<br>い。<br>[薄い]:薄く印刷する。<br>[濃い]:濃く印刷する。                                                              |
|---|----------------|----------------------------------------------------------------------------------------------------|
| 2 | テープカット<br>(R)  | テープカットの種類を指定します。<br>[カットしない]:オートカットされません。<br>[フルカットのみ]:1枚印刷するごとにフル<br>カットされます。<br>[ハーフカット・フルカット]:1枚印刷するご<br>とにハーフカットされ、全指定枚数の印刷終了<br>後にフルカットされます。 |
| 3 | 続けて印刷する<br>(E) | チェックを入れると、印刷の最後にフルカット<br>されません。引き続き別の印刷を行う場合に、<br>次の先頭のテープを節約することができます。<br>チェックを入れて印刷後、引き続き印刷しない<br>場合はプリンターのカットキーを押してテープ<br>を切り離してください。          |

| 4 | 余白(S)            | テープの前後に付くスペースの長さを指定します。                                                                                                    |
|---|------------------|----------------------------------------------------------------------------------------------------|
|   |                  | [小] :約 3mm ずつ余白が付きます。<br>[中] :約 10mm ずつ余白が付きます。<br>[大] :約 21mm ずつ余白が付きます。                                                                                        |
| 5 | テープを節約す<br>る (N) | 印刷テープの空白の部分をカットして印刷しま<br>す。<br>チェックボックスのチェックをはずすと、[テー<br>ブ選択] で指定された長さに関わらず、末尾の<br>文字の入力されていない部分(空白部分)を無<br>視して短く印刷されます。<br>・チェックを付けたとき<br>ABCDE<br>・チェックをはずしたとき |
| 6 | 裏書き印刷をす<br>る (M) | テープの裏から見ると、通常の印刷結果になる<br>ように反転して印刷します。<br>・ 布転写テープ(別売)を使用する場合に設定<br>します。<br>アイロン布テープ(別売)を使用する場合に<br>は設定する必要はありません。<br>・ 透明テープ(別売)を使用してガラスなど透                     |
|   |                  | 明なものに裏から貼るときに設定します。                                                                                                    |

# ■メンテナンス

#### 接続したプリンターに装着されたテープの情報を確認したり、テー プ送りやカットなどを操作できます。

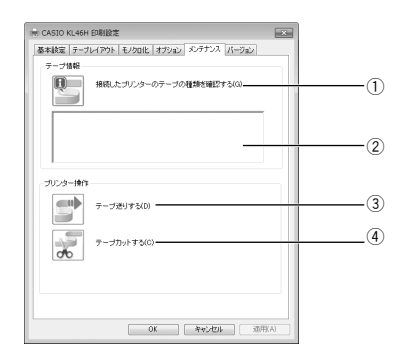

| 1 | 接続したプリンター<br>のテープの種類を確<br>認する(G) | 左のボタンをクリックして、接続されてい<br>るプリンターに装着されたテープカート<br>リッジの状況を確認します。                   |
|---|----------------------------------|------------------------------------------------------------------------------|
| 2 | テープ情報表示部                         | <ol> <li>① で取得した以下の情報が表示されます。</li> <li>テープカートリッジの有無</li> <li>テープ幅</li> </ol> |
| 3 | テープ送りする (D)                      | 左のボタンをクリックすると、接続されて<br>いるプリンターのテープが送り出されます。                                  |
| 4 | テープカットする<br>(C)                  | 左のボタンをクリックすると、接続されて<br>いるプリンターのテープがカットされます。                                  |

# ■カスタムテープ登録

新しいサイズのテープを作成して、「基本設定」画面の[テープ選択(T)] リストに追加する設定をします。

ここで作成したテープ(レイアウト)を削除したり、定義した内容を 更新したりできます。

この画面を表示するには、「基本設定」画面の [テープ選択(T)] の [カ スタムテープ(F)…] をクリックします。

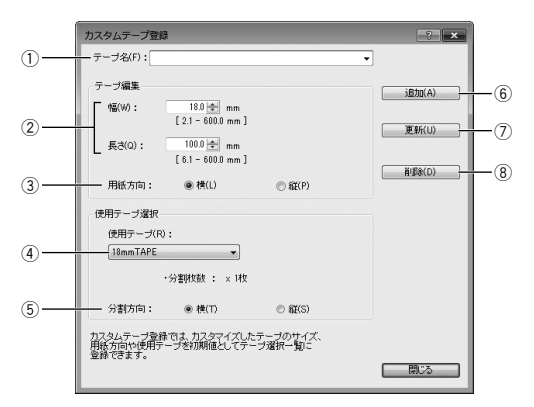

| 1 | テープ名 (F)          | 作成するテープサイズの名前を入力します。こ<br>こで入力された名前は「基本設定」画面のテー<br>ブ選択リストに表示されます。作成したテープ<br>を選択するときは、 ●をクリックします。 |
|---|-------------------|-------------------------------------------------------------------------------------------------|
| 2 | 幅(W)、長さ(Q)        | 作成するテープの幅と長さを指定します。                                                                             |
| 3 | 用紙方向<br>横(L)、縦(P) | 作成するテープの方向を選択します。<br>「基本設定」画面の[用紙方向]にあたります。                                                     |
| 4 | 使用テープ(R)          | 印刷する用紙 (テープ) のサイズを選択します。                                                                        |
| 5 | 分割方向<br>横(T)縦(S)  | 分割される方向を選択します。<br>「テープレイアウト」画面の[分割方向]にあ<br>たります。                                                |

| 6 | 追加(A) | ここで作成したテープサイズを登録し、[テー<br>プ選択] リストに追加します。 |
|---|-------|------------------------------------------|
| 7 | 更新(U) | 現在選んでいるテープ名の定義内容を更新しま<br>す。              |
| 8 | 削除(D) | 現在選んでいるテープ名を削除します。                       |

# プリンターの削除方法

「デバイスとプリンター」画面が表示されます。

- **2** 削除したいプリンター名またはプリンターアイコンをクリッ クして選択します。
- 3 プリンターが選択された状態で、右クリックして表示される メニューリストから「デバイスの削除(V)」をクリックします。 プリンターのインストール状況により、メニューリストに「印刷 キューの削除(L)」が表示されることがあります。「印刷キュー の削除(L)」をクリックすることで、個別に削除するブリンター 名を選択することができます。
  - [はい (Y)] をクリックします。

# プリンター名の変更方法

プリンターを複数台接続して使用する場合には、プリンターにセットされているテープカートリッジをプリンター名にすると、識別しやすくなり便利です。ここでは、プリンター名の変更手順を説明します。

● Windows の「スタート」メニューから、[デバイスとプリ ンター] をクリックします。

「デバイスとプリンター」画面が表示されます。

2 プリンター名を変更したいプリンターをクリックして選択 します。次に右クリックして表示されるメニューリストか ら「プリンターのプロパティ(P)」をクリックします。 ここでは、例として18mm白テープがセットされているプリ ンターを選びます。 プリンター名が複数表示された場合には、変更したいプリン ター名をクリックします。

#### **う** 名前を変更します。

**〕** ここでは、例として「18mm Wh」と変更します。

**4** [OK] をクリックします。

# アプリケーションからテープに印刷する

### Microsoft Word からの印刷

Microsoft Word 2010から印刷する例で説明します。印刷には、サンプルとしてダウンロードしたフォーマットを使用してテープを作る方法と、新規に文書を作成してテープを作る方法があります。

■要♡ 実際にラベル印刷をするためには、指定した幅のテープカート ♡ リッジがプリンターにセットされている必要があります。

■サンプルフォーマットを使用して印刷する

「ファイル」タブで「開く」をクリックし、ダウンロードした 「Samples」フォルダの中にある「18mm ファイル背.docx」 を開きます。

あらかじめ作成された、縦書きラベル印刷用文書が開きます。

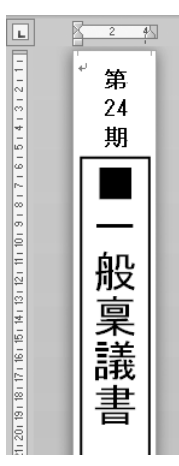

**2**「ファイル」タブで「印刷」をクリックし、[プリンター]か ら「CASIO KL46H」を選択します。

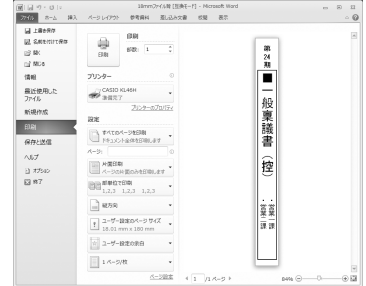

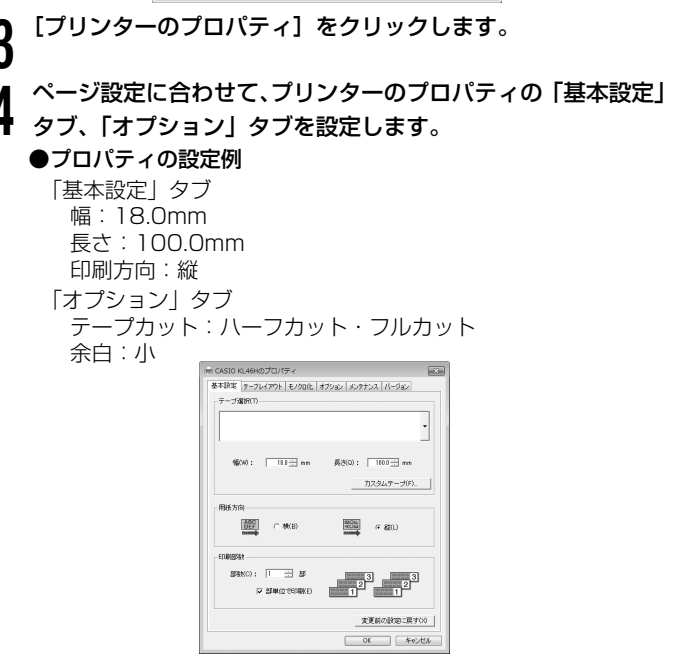

テープの種類や印刷の方向によって余白の大きさが変わります。
 詳しくは18ページの「余白の設定について」をご参照ください。

5 設定が終わったら、[OK] をクリックして印刷画面に戻り、 「ホーム」タブをクリックします。

- **6** 例として、「24」と表示されている部分をクリックし、テキ ストボックスを編集状態にします。
- 7 [24] を削除して「25」と入力し、位置と文字サイズを修正します。

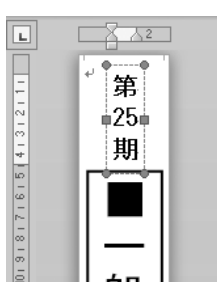

- **久**「ファイル」タブで「印刷」をクリックします。
- **9** プレビュー画面でレイアウトを確認後、[印刷] をクリックします。

■新規に作成して印刷する

- 「ファイル」タブで「新規作成」をクリックし、テンプレート
   を選択して[作成]をクリックします。
- **2**「ファイル」タブで「印刷」をクリックし、[プリンター]から「CASIO KL46H」を選択します。
- **り** 【プリンターのプロパティ】をクリックします。
- 4 「基本設定」タブをクリックし、使用するテープを設定します。
- 5 [OK] をクリックして、印刷画面に戻ります。
- 6 「ファイル」タブで「印刷」をクリックし、[ページ設定]をクリックします。

4 で設定した内容でページの設定をします。

7 「用紙」タブをクリックして、「用紙サイズ(R)」から使用す るテープを指定します。

**〇**「余白」タブをクリックします。

# **余白の値を設定します**。

- 18mmTAPEを余白小で使用するときは次のように設定します。
- 横書き
  - 上 (T):1mm 下 (B):1mm
  - 左(L):3mm 右(R):3mm
- 縦書き
  - 上 (T):3mm 下 (B):3mm 左 (L):1mm 右 (R):1mm

| ページ設定 ? ×                       |
|---------------------------------|
| 文字数と行数 余白 用紙 その他                |
| 余白                              |
| 上([]: 1 mm 🖨 下(B): 1 mm 🖨       |
| 左(L): 3 mm 🜩 右(R): 3 mm 🔶       |
| とじしろ(g): 0 mm 🚖 とじしろの位置(U): 左 💽 |
| 印刷の向き                           |
|                                 |
| 複数ページの印刷設定                      |
| 印刷の形式(M): 標準                    |
|                                 |
| ブレビュー                           |
|                                 |
|                                 |
| 設定対象( <u>)</u> ): 文書全体 ▼        |
| (既定に設定(D) OK キャンセル              |

テープの種類や印刷の方向によって余白の大きさが変わります。
 詳しくは18ページの「余白の設定について」をご参照ください。

10 設定が終わったら、[OK] をクリックして印刷画面に戻り、 「ホーム」タブをクリックします。

11 印刷する文字を入力します。

12「ファイル」タブで「印刷」をクリックします。

**13** [印刷] をクリックします。

### 一ヘッダー・フッター設定・

Microsoft Word から印刷する場合は、ヘッダー・フッターの設定ができます。テープ印刷の場合は通常の用紙に比べて印刷領域が制限されますので、ヘッダー・フッター設定をはずして印刷してください。詳しくは、Microsoft Word のヘルプなどをご覧ください。

#### ・余白の設定について -

プリンターのプロパティで設定したテープの幅と長さは、そのま ま、アプリケーションで設定する用紙サイズの縦と横のサイズに なります。

余白の設定は、プリンタードライバーの印刷設定では「小」、「中」、 「大」と設定しますが、アプリケーションでは数値を入力して設 定をします。

また、使用するテープの幅により、設定する余白の数値が異なり ます。

・表1・表2を参考に余白を設定してください。

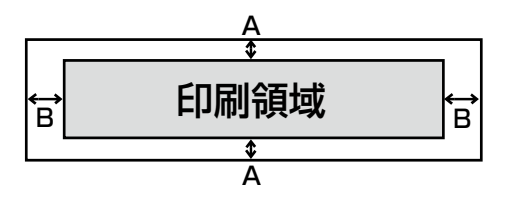

#### テープ幅(3.5/6/9/12/18/24/36/46mm)とAの値(表1)

| テープ幅  | A (mm) |
|-------|--------|
| 3.5mm | 0.75   |
| 6mm   | 1.00   |
| 9mm   | 1.00   |
| 12mm  | 1.00   |
| 18mm  | 1.00   |
| 24mm  | 1.00   |
| 36mm  | 2.00   |
| 46mm  | 1.50   |
|       |        |

| テープの余白設定とBの値(表2) |        |  |
|------------------|--------|--|
| 余白設定             | B (mm) |  |
| 小                | 3      |  |
| 中                | 10     |  |
| 大                | 21     |  |
|                  |        |  |

#### ● Microsoft Word での余白設定の例

「18mmTAPE /余白小/印刷の向き:横」にプリンターのプロ パティで設定された場合、次のようになります。 余白上下は表 1 より、1mm 余白左右は表 2 より、3mm

## Microsoft Excel からの印刷

ここでは、Microsoft Excel 2010から印刷する例で説明します。印 刷には、サンプルとしてダウンロードしたフォーマットを使用してテー プを作る方法と、新規にブックを作成してテープを作る方法がありま す。

重要
 実際にテープ印刷をするためには、指定した幅のテープカート
 リッジがプリンターにセットされている必要があります。

■サンプルフォーマットを使用して印刷する

 「ファイル」タブで「開く」をクリックし、ダウンロードした 「Samples」フォルダの中にある「18mm 名札.xlsx」を開 きます。

あらかじめ作成された、ラベル印刷用文書が開きます。

|   | A       | В  | C  |
|---|---------|----|----|
| 1 | No.1001 | 青木 | 大翔 |
| 2 | No.1002 | 井原 | 陽菜 |
| 3 | No.1003 | 上野 | 蓮  |

- あらかじめ入力されている内容は架空のものです。実在する人物、団体等とは関係ありません。
- **2**「ファイル」タブで「印刷」をクリックし、[プリンター]から 「CASIO KL46H」を選択します。

| 1 2 - 10 - 01 - 12                        | Sternault, - Morosoft Excel                                   | 0 0 0     |
|-------------------------------------------|---------------------------------------------------------------|-----------|
| 2415 カーム 挿入                               | ハークレイアント 数式 データ 松陽 表示                                         | - Q - 2 1 |
| 월 189999<br>월 889557799<br>양 85<br>답 1969 | GRA MARK 1                                                    |           |
| 備用                                        | 7/1>9-                                                        |           |
| 最近使用した<br>ファイル                            | (7 CAS30 KL46H)<br>國務元7                                       |           |
| 机模件烷                                      | 2029-020074<br>1928                                           |           |
| ET RI                                     | (1)(1)(1)(1)(1)(1)(1)(1)(1)(1)(1)(1)(1)(                      | _         |
| 保存と法律                                     |                                                               |           |
| 057                                       | A-988 0 15 0 HVN 74793                                        | _         |
| jj 17540                                  | (回動)<br>1,2,3 1,2,3 1,2,3 *********************************** |           |
| E #7                                      | - R24 ·                                                       |           |
|                                           | 16eem7490 -                                                   |           |
|                                           | 10 2-9-80899 ·                                                |           |
|                                           | ETBICHE .                                                     |           |
|                                           |                                                               |           |

**3** [プリンターのプロパティ] をクリックします。

ページ設定に合わせて、プリンターのプロパティの「基本設定」 タブ、「オプション」タブを設定します。

#### ●プロパティの設定例

「基本設定」タブ テープ選択:18mmTAPE 幅:18.0mm 長さ:100.0mm 印刷方向:横 「オプション」タブ テープカット:ハーフカット・フルカット 余白:小

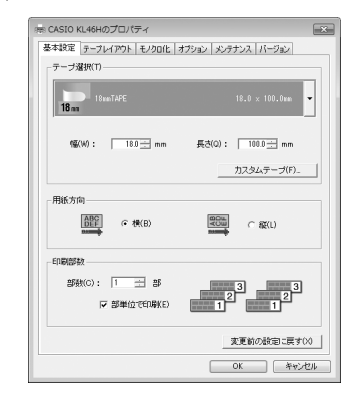

テープの種類や印刷の方向によって余白の大きさが変わります。
 詳しくは18ページの「余白の設定について」をご参照ください。

5 設定が終わったら、[OK]をクリックして印刷画面に戻り、

「ホーム」タブをクリックします。 必要に応じてテープ内容を編集します。

- 6 印刷するセルを選択し、「ページレイアウト」タブで[印刷範囲]をクリックして表示されるメニューから、「印刷範囲の設定」をクリックします。 ここでは、A1 セルから C1 セルまで選択します。
- **7**「ファイル」タブで「印刷」をクリックします。
- **8** プレビュー画面でレイアウトを確認後、[印刷] をクリックします。
- ■新規に作成して印刷する
- ┫「ファイル」タブで「新規作成」をクリックし、テンプレート を選択して[作成]をクリックします。
- **2**「ファイル」タブで「印刷」をクリックし、[プリンター]か ら「CASIO KL46H」を選択します。

「プリンターのプロパティ」をクリックします。

- 4 「基本設定」タブおよび「オプション」タブをクリックし、 使用するテープを設定して [OK] をクリックします。
  - ●プロパティの設定例
     「基本設定」タブ テープ選択:18mmTAPE
     用紙方向:横
     「オプション」タブ 余白:小
     テープカット:ハーフカット・フルカット

# 5 設定が終わったら、[OK] をクリックして印刷画面に戻ります。

- 6 印刷画面で、余白のプルダウン(初期設定「標準の余白」)か ら「ユーザー設定の余白(A)」をクリックします。
- **7** [余白] タブをクリックし、余白の値を設定します。

#### ●余白の設定例

上 (T):0.1 下 (B):0.1 左 (L):0.3 右 (R):0.3 ヘッダー (A):0 フッター (F):0

| ページ 余白 へ                    | ッダー/フッター シート          |                          |
|-----------------------------|-----------------------|--------------------------|
|                             | L(T):<br>0.1 (D)      | ヘッダー( <u>A</u> )<br>0 10 |
| 左(L)<br>0.3                 | •                     | 古(B):<br>03 中            |
| ページ中央<br>回 水平(2)<br>回 垂直(2) | F( <u>B</u> ):<br>0.1 | 799∞(E):<br>0 🖢          |
|                             |                       | オプション(の).<br>のK 参せいけれ    |

- テープの種類や印刷の方向によって余白の大きさが変わります。
   詳しくは18ページの「余白の設定について」をご参照ください。
- 「ページレイアウト」タブ内の「ページ設定」グループでも余白
   や印刷の向きを設定できます。
- **8** 設定が終わったら、[OK] をクリックして印刷画面に戻り、 「ホーム」タブをクリックします。

**印刷するデータを入力します**。

10「ファイル」タブで「印刷」をクリックします。

**11**[印刷]をクリックします。

#### - ヘッダー・フッター設定-

Microsoft Excel から印刷をする場合に、ヘッダー・フッター を設定できます。テープ印刷の場合は通常の用紙に比べて印刷領 域が制限されますので、ヘッダー・フッター設定をはずして印刷 してください。詳しくは、Microsoft Excel のヘルプなどをご 覧ください。

#### Microsoft PowerPoint からの印刷

Microsoft PowerPoint 用にもダウンロードして使用できるサンプル フォーマットを用意しています。Microsoft PowerPoint 2010 で サンプルを使用した印刷手順を説明します。

<sup>重要</sup>ジ 実際にテープ印刷をするためには、指定した幅のテープカート ジ リッジがプリンターにセットされている必要があります。

- 「ファイル」タブで「開く」をクリックし、ダウンロードした 「Samples」フォルダの中にある pptx ファイルを開きます。
- **2**「ファイル」タブで「印刷」をクリックし、[プリンター]か ら「CASIO KL46H」を選択します。
- **9** [設定] のスライドを選択するプルダウン (初期設定 「フルペー
- ジサイズのスライド」)から「用紙に合わせて拡大 / 縮小 (S)」 をクリックします。

「用紙に合わせて拡大 / 縮小(S)」の左側にチェックマークがつ いている状態にしてください。

サンプルファイルは、実際に印刷するテープより大きいサイズで 設定されています。印刷の際にはテープに合わせて縮小する必要 があるため、このオプションを使用します。

# **4**「ホーム」タブをクリックし、スライドのテキストを編集します。

スライドの幅を調整したい場合は、「デザイン」タブの [ページ設 定] をクリックし、「幅(W)」の値を変更します。

 サンプルファイルで設定されているサイズを確認するには、22 ページの表を参照してください。『PowerPointの「ページ設定」』の列が、サンプルファイルごとに設定されている幅と高さの値です。

### 5 編集が終わったら「ファイル」タブで「印刷」をクリックし、 プレビュー画面でレイアウトを確認します。

プレビュー画面でレイアウトを確認します。 必要に応じて[プリンターのプロパティ]をクリックして、印刷 するテープの長さなどを調整します。

・以下の表を参考にしてください。

# 6 [印刷] をクリックします。

### PowerPoint 用サンプルフォーマットの設定値

| サンプルフォーマットの                 | できあがりの<br>テープサイズ |       | 印字される<br>領域のサイズ |      | 倍率   | PowerPoint の<br>「ページ設定」 |         |
|-----------------------------|------------------|-------|-----------------|------|------|-------------------------|---------|
| ノアイル石                       | テープ幅             | テープ長  | 印字幅             | 印字長  |      | 幅 (W)                   | 高さ (E)  |
| 3_5mm 幅 _ 長さ 100mm_x14.pptx | 3.5mm            | 100mm | 2mm             | 94mm | 14 倍 | 2.8cm                   | 131.6cm |
| 6mm幅_長さ100mm_x7.pptx        | 6mm              | 100mm | 4mm             | 94mm | 7 倍  | 2.8cm                   | 65.8cm  |
| 9mm 幅 _ 長さ 100mm_x4.pptx    | 9mm              | 100mm | 7mm             | 94mm | 4倍   | 2.8cm                   | 37.6cm  |
| 12mm 幅 _ 長さ 100mm_x3.pptx   | 12mm             | 100mm | 10mm            | 94mm | 3倍   | 3.0cm                   | 28.2cm  |
| 18mm 幅 _ 長さ 100mm_x2.pptx   | 18mm             | 100mm | 16mm            | 94mm | 2 倍  | 3.2cm                   | 18.8cm  |
| 24mm 幅 _ 長さ 100mm_x2.pptx   | 24mm             | 100mm | 22mm            | 94mm | 2 倍  | 4.4cm                   | 18.8cm  |
| 36mm 幅 _ 長さ 100mm_x1.pptx   | 36mm             | 100mm | 32mm            | 94mm | 1倍   | 3.2cm                   | 9.4cm   |
| 46mm幅_長さ100mm_x1.pptx       | 46mm             | 100mm | 43mm            | 94mm | 1倍   | 4.3cm                   | 9.4cm   |
| 18mm われもの注意 .pptx           | 18mm             | 100mm | 16mm            | 94mm | 2倍   | 3.2cm                   | 18.8cm  |
| 46mm 取扱注意 .pptx             | 46mm             | 100mm | 43mm            | 94mm | 1倍   | 4.3cm                   | 9.4cm   |

22

### ペイントからの印刷

ペイントからの印刷では、サンプルとしてダウンロードしたフォーマットを使用してテープを作る方法と、新規に画像データを作成してテー プを作る方法があります。

<sup>重要い</sup>実際にテープ印刷をするためには、指定した幅のテープカート リッジがプリンターにセットされている必要があります。

■サンプルフォーマットを使用して印刷する

【ペイント」から「開く(0)」をクリックし、ダウンロードした「Samples」フォルダの中にある「18mmTOILET.bmp」を開きます。

ビットマップファイルが開きます。

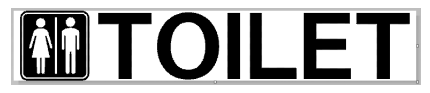

- **2**「ペイント」ボタンをクリックし「印刷 (P)」項目内の「印刷 (P)」をクリックします。
- **3** 印刷ダイアログで「プリンターの選択」から CASIO KL46H を選択し、[適用] をクリックします。

| 粮                                              |                    |
|------------------------------------------------|--------------------|
| プリンターの選択                                       |                    |
| THICASIO KLHON                                 |                    |
| ٠ [                                            | •                  |
| 状態 準備完了<br>49.05                               | 77イルへ出力(F) 詳細設定(R) |
| - ACKE                                         | ブリンターの検索(D)        |
| ページ範囲                                          |                    |
| ● すべて(L)<br>● 20101 + 00/2/27 ● 2010-00 - 2010 | 部数(C) 1 🔄          |
| ● 38H(UCEPS(1) ● 39L±(U/(=5/0)                 | 部単位で印刷(0)          |
| OV-MBARON                                      | 11 22 33           |
|                                                |                    |

[詳細設定(R)]をクリックし、印刷設定の「基本設定」タブ、

- 4 「オプション」タブを設定します。
  - ●印刷設定の設定例
    - 「基本設定」タブ テープ選択:18mmTAPE 用紙方向:横 「オプション」タブ テープカット:ハーフカット・フルカット 余白:小
- **5** 設定が終わったら [OK] をクリックし、プリンターを選択す
- 3 るダイアログに戻り [適用] をクリック後、[キャンセル] を クリックします。
- **6** 「ペイント」ボタンをクリックし「印刷(P)」項目内の「ページ設定(S)」をクリックします。

| 印刷プレビュー | 用紙                         |                                                                                 |
|---------|----------------------------|---------------------------------------------------------------------------------|
|         | <b>サイズ(Z):</b><br>総統方法(S): | 18mmTAPE                                                                        |
|         | 自動の向き                      | 余白 (ミリ)                                                                         |
|         | ● HR(O)<br>● HR(A)         | 左(L): 12.7 上(T): 7.73<br>有(R): 12.7 下(B): 7.73                                  |
|         | 中央煽え<br>三 水平方向(H)          | <ul> <li>         該大線小         ◎ 調整(D):         100 % (通常サイズ中)      </li> </ul> |
|         | □重重方向(V)                   | ● 合わせる(F): 1 × 1 ページ                                                            |

7 [ページ設定]ダイアログで、余白の値を設定します。

#### ●余白の設定例

左(L):3ミリ 上(T):1ミリ 右(R):3ミリ 下(B):1ミリ

テープの種類や印刷の方向によって余白の大きさが変わります。
 詳しくは 18ページの「余白の設定について」をご参照ください。

**0** 設定が終わったら [OK] をクリックします。

ペイントの編集画面で編集します。

10 編集が終わったら「ペイント」ボタンをクリックし「印刷(P)」 項目内の「印刷(P)」をクリックします。

**┫ [印刷(P)]をクリックします**。

#### ■新規に作成して印刷する

g

ここでは、プリンター「KL-E550」を使用して、18mmTAPEで横 方向の長さ100mm、「余白:中」のラベルを作成するときの操作例 を説明します。

- 「ペイント」ボタンをクリックしてから「新規(N)」をクリックします。
- **2**「ペイント」ボタンをクリックし「印刷(P)」項目内の「印刷 (P)」をクリックします。
- **う**「プリンター選択」から CASIO KL46H を選択します。
- 【詳細設定(R)]をクリックします。
- 5 [基本設定] タブをクリックし、使用するテープを設定します。 ●印刷設定の設定例 「基本設定」タブ

「至平政之」 テープ選択:18mmTAPE 用紙方向:横 「オプション」タブ 余白:中 テープカット:ハーフカット・フルカット

- 6 設定が終わったら [OK] をクリックし、プリンターを選択 するダイアログに戻り、[適用] をクリック後、[キャンセル] をクリックします。
- 7 「ペイント」ボタンをクリックし「印刷(P)」項目内の「ページ設定(S)」をクリックします。ページ設定ダイアログで余白の値を設定します。

●余白の設定例

左(L):10ミリ上(T):1ミリ 右(R):10ミリ下(B):1ミリ

テープの種類や印刷の方向によって余白の大きさが変わります。
 詳しくは18ページの「余白の設定について」をご参照ください。

**8** 設定が終わったら [OK] をクリックします。

9「ホーム」タブで、「イメージ」グループ内の「サイズ変更」 をクリックし、値を設定します。

#### ●設定例

縦横比を維持する(M):オフ 単位(B):ピクセル 水平方向(H):400 垂直方向(V):128

10 設定が終わったら [OK] をクリックします。

|| ペイントの編集画面でデータを入力します。

12 データの入力が終わったら、「ペイント」ボタンをクリックし 「印刷 (P)」項目内の「印刷 (P)」をクリックします。

. 13 [印刷(P)] をクリックします。

# エラーメッセージー覧

|              | ÷160 ÷* `+               |
|--------------|--------------------------|
| エラーメッセージ     | 刈処力法                     |
| 指定のプリンターが接   | プリンターとパソコンが接続されていることを確認  |
| 続されていることを確   | してください。または、プリンターの電源が入って  |
| 認してください。     | いることを確認して、もう一度印刷を実行してくだ  |
|              | さい。                      |
| プリンターエラーです。  | プリンターの状態が異常です。一旦電源を入れ直し  |
| 一度電源を入れなおし   | てください。その後、印刷をやり直してください。  |
| てください。       | USB ドライバーが正常にインストールされている |
|              | かどうかを確認してください。           |
| 印刷中止が指定されま   | 印刷がキャンセルされました。           |
| した           |                          |
| 確認して下さい      | プリンターのヘッド温度が高すぎます。しばらくし  |
|              | てから印刷を再開してください。          |
|              | プリンターに装着されているテープの幅・種類が   |
|              | 合っているか確認してください。          |
|              | プリンター内にテープが詰まっていないか、テープ  |
|              | 幅・種類が合っているか、テープが終了していない  |
|              | か確認してください。               |
|              | 指定のプリンターが接続されていません。プリン   |
|              | ターを確認して、もう一度印刷を実行してください。 |
|              | ●ドライバーのポート指定が            |
|              | CPKL-USB PORT の場合:       |
|              | その機種がどのポートにも接続されていません。   |
|              | プリンターを USB ポートに接続してください。 |
| テープカートリッジを   | テープカートリッジのテープがありません。新しい  |
| 装着してください。    | テープカートリッジを装着してください。      |
| テープカートリッジを   | テープカートリッジの種類が正しくありません。正  |
| 確認してください。    | しいテープカートリッジを装着してください。    |
| プリンターにテープが   | プリンターにテープが詰まっていないか確認してく  |
| 詰まっていないか確認   | ださい。                     |
| してください。      |                          |
| カバーを閉めてください。 | プリンターのカバーを閉めてください。       |

| エラーメッセージ                                                                          | 対処方法                                                                                                    |
|-----------------------------------------------------------------------------------|----------------------------------------------------------------------------------------------------|
| 確認して下さい                                                                           | ●ドライバーのポート指定が<br>CPKL-USB PORT#1_2 などの指定の場合:<br>その機種が指定のポートに接続されていません。<br>他のポートに接続されていても指定のポートに接<br>続されていなければ、このエラーが出ます。指定<br>のポートにプリンターを接続してください。ポー<br>ト指定の確認はプリンタープロバティのポートタ<br>プで確認できます。<br>接続されているプリンターが指定のものとは違いま |
|                                                                                   | は、ブリンターを確認して、もう一度印刷を実行し<br>てください。<br>●ドライバーのポート指定が<br>CPKL-USB PORT の場合:<br>このエラーは出ません。<br>●ドライバーのポート指定が<br>CPKL-USB PORT#1_2などの指定の場合:<br>指定のポートに接続されている機種が違います。<br>指定の機種のブリンターを接続し直してください。                            |
| プリンターが接続され<br>ているパソコンからの<br>応答がありません。プ<br>リンターが接続されて<br>いるパソコンで印刷状<br>況を確認してください。 | パソコンにつながれたプリンターがネットワーク上<br>にある場合に表示されます。プリンターが接続され<br>ているパソコンで印刷状況を確認してください。                                                                                                    |

# **CASIO**.

# カシオ計算機株式会社

**〒**151-8543 東京都渋谷区本町1-6-2

M01706-A © 2017 CASIO COMPUTER CO., LTD.